## Guida "BACHECA DIDATTICA"

La *"BACHECA DIDATTICA"* serve per caricare in una classe lezioni, compiti, materiali di studio ecc. ecc. e per ricevere elaborati da parte degli studenti.

|    | GIORNALE DELL                                           | 'INSEGNANTE       |
|----|---------------------------------------------------------|-------------------|
|    | ANNO SCOLASTICO                                         | 2019-2020         |
|    | GIOVANNA                                                | CRIMI             |
| BA | ACHECA DIDATTICA                                        |                   |
|    | DISCIPLINE:                                             | ITALIANO          |
| -  | CLASSI:                                                 | ЗА                |
|    | REGISTRO:                                               |                   |
|    | scuola prima<br>Campi Catificato<br>Securito Competence | ria di San Pietro |

Per accedere alla bacheca cliccare su "BACHECA DIDATTICA"

Per inserire contenuti cliccare su "AGGIUNGI DOCUMENTO"

| REGISTRO: CRIMI GIOVANNA - 3A ITALIANO                             |                          |                 |
|--------------------------------------------------------------------|--------------------------|-----------------|
| Cambia Registro: ☐3A - ITALIANO - scuola primaria di San Pietro ▼  |                          |                 |
| <u>+AGGIUNGI DOCUMENTO</u> Documento DATA cumina Modifica Allegati | Allegati                 |                 |
|                                                                    | Alunni che hanno visiona | to il documento |
|                                                                    | Alunno                   | Data            |

## Inserire un titolo, una descrizione e salvare

| riA - grann                                                                                                    | latica     |             |                 |            |          |           |             |    |   |
|----------------------------------------------------------------------------------------------------|------------|-------------|-----------------|------------|----------|-----------|-------------|----|---|
| Data                                                                                                    |            |             |                 |            |          |           |             |    |   |
| File = 1                                                                                                    | Andifica - | Incorioci - | Mieur           | aliza = Ec | ormata = | Tabolla = | Ctrumonti - |    |   |
| <ul> <li></li> <li></li></ul> | Formatta:  | zioni 🗸 🛛 🖪 | 3 <i>I</i><br>• | Famigli    | a font 🔹 | Dimensior | ni 🗸 🗍      | EŦ | Ξ |
|                                                                                                    |            |             |                 |            |          |           |             |    |   |
|                                                                                                    |            |             |                 |            |          |           |             |    |   |
| Analisi grar                                                                                                    | nmaticale  |             |                 |            |          |           |             |    |   |
| Analisi grar                                                                                                    | nmaticale  |             |                 |            |          |           |             |    |   |
| Analisi grar                                                                                                    | nmaticale  |             |                 |            |          |           |             |    |   |
| Analisi grar                                                                                                    | nmaticale  |             |                 |            |          |           |             |    |   |
| Analisi grar                                                                                                    | nmaticale  |             |                 |            |          |           |             |    |   |
| Analisi grar                                                                                                    | nmaticale  |             |                 |            |          |           |             |    |   |
| Analisi grar                                                                                                    | nmaticale  |             |                 |            |          |           |             |    |   |
| Analisi grar                                                                                                    | nmaticale  |             |                 |            |          |           |             |    |   |
| Analisi grar                                                                                                    | nmaticale  |             |                 |            |          |           |             |    |   |
| Analisi grar                                                                                                    | nmaticale  |             |                 |            |          |           |             |    |   |
| Analisi grar                                                                                                    | nmaticale  |             |                 |            |          |           |             |    |   |
| Analisi grar                                                                                                    | nmaticale  |             |                 |            |          |           |             |    |   |
| Analisi grar                                                                                                    | nmaticale  |             |                 |            |          |           |             |    |   |
| Analisi grar                                                                                                    | nmaticale  |             |                 |            |          |           |             |    |   |
| Analisi grar                                                                                                    | nmaticale  |             |                 |            |          |           |             |    |   |
| Analisi grar                                                                                                    | nmaticale  |             |                 |            |          |           |             |    |   |
| Analisi grar                                                                                                    | nmaticale  |             |                 |            |          |           |             |    |   |

## Adesso è possibile caricare un file. Per farlo cliccare "ALLEGATI"

| TORNA INDIETRO                                                                                 |                                                                    |
|------------------------------------------------------------------------------------------------|--------------------------------------------------------------------|
| REGISTRO: CRIMI GIOVANNA - 3A ITALIANO                                                         |                                                                    |
| Cambia Registro: 3A - ITALIANO - scuola primaria di San Pietro 🔻                               |                                                                    |
| +AGGIUNGI DOCUMENTO<br>Documento DATA Elimina Modi/ica Allegati<br>ITA - grammatica 10/03/2020 | Allegati<br>Alunni che hanno visionato il documento<br>Alunno Data |
| Poi cliccare <i>"SCEGLI FILE"</i>                                                              |                                                                    |
| Carica il file: Scegli file Nassun file selezionato Allega Chiudi                              |                                                                    |
| Allegati caricati:                                                                             |                                                                    |

## Una volta scelto il file cliccare "APRI"

| rganizza 🔻 Nuova c | artella                                   |                  |                 |            |      |      |
|--------------------|-------------------------------------------|------------------|-----------------|------------|------|------|
| ^                  | Nome                                      | Ultima modifica  | Тіро            | Dimensione |      |      |
| Accesso rapido     | Indicazioni per lo svolgimento e correzio | 07/03/2020 09:03 | Documento di Mi | 12 KB      |      |      |
| Desktop 🖈          | Indicazioni per lo svolgimento e correzio | 07/03/2020 08:48 | File PDF        | 387 KB     |      |      |
| 🕂 Download 🖈       | ITA 11 marzo.pdf                          | 09/03/2020 17:55 | File PDF        | 193 KB     |      |      |
| 🔮 Documenti  🖈     | 🚾 ITA pag 1 - 2 marzo.pdf                 | 02/03/2020 13:44 | File PDF        | 305 KB     |      |      |
| 📰 Immagini 🛛 🖈     | 📴 ITA pag 1 - 4 marzo.pdf                 | 02/03/2020 15:02 | File PDF        | 331 KB     |      |      |
| 🝐 Google Drive 🖈   | 📴 ITA pag 1 - 6 marzo.pdf                 | 02/03/2020 16:18 | File PDF        | 318 KB     |      |      |
| fatte              | 📴 ITA pag 1 - 11 marzo.pdf                | 09/03/2020 18:47 | File PDF        | 686 KB     |      |      |
| FAVOLA             | 📴 ITA pag 2 - 2 marzo.pdf                 | 02/03/2020 13:51 | File PDF        | 327 KB     |      |      |
|                    | 🚾 ITA pag 2 - 6 marzo.pdf                 | 02/03/2020 16:27 | File PDF        | 269 KB     |      |      |
|                    | 🧰 ITA pag 2 - 11 marzo.pdf                | 09/03/2020 19:40 | File PDF        | 605 KB     |      |      |
| Reg El - Guida Bi  | 📴 ITA pag 3 - 2 marzo.pdf                 | 02/03/2020 13:54 | File PDF        | 268 KB     |      |      |
| Dropbox            | 🧰 ITA pag 3 - 11 marzo-Schede da stampar  | 09/03/2020 19:42 | File PDF        | 238 KB     |      |      |
| OneDrive           | 🚾 ITA spiegazione - 2 marzo.pdf           | 02/03/2020 13:56 | File PDF        | 417 KB     |      |      |
| Questo PC          |                                           |                  |                 |            |      |      |
| Nom                | e file:                                   |                  |                 | ~ Istimie  | (**1 |      |
|                    |                                           |                  |                 | Apr        | Annu | ulla |

Adesso cliccare "ALLEGA"

| Carica il file: Scegli file ITA pag 1 - 11 marzo.pdf | Allega Chiudi |
|------------------------------------------------------|---------------|
| Allegati caricati:                                   |               |

Si visualizzerà l'allegato caricato, che eventualmente si può eliminare

| ssun file selezionato Allega Chiudi | Carica il file: Scegli |
|-------------------------------------|------------------------|
|                                     | Allegati caricati:     |
| Elimina                             | ITA pag 1 - 11 ma      |
|                                     | 11A pag 1 - 11 ma      |

Nella pagina precedente, man mano compariranno gli alunni che hanno visionato il documento. Gli studenti che invece avranno caricato un elaborato si visualizzeranno sotto forma di link (nome e cognome sottolineato). Cliccando sul link si visualizzerà l'allegato caricato dall'alunno.

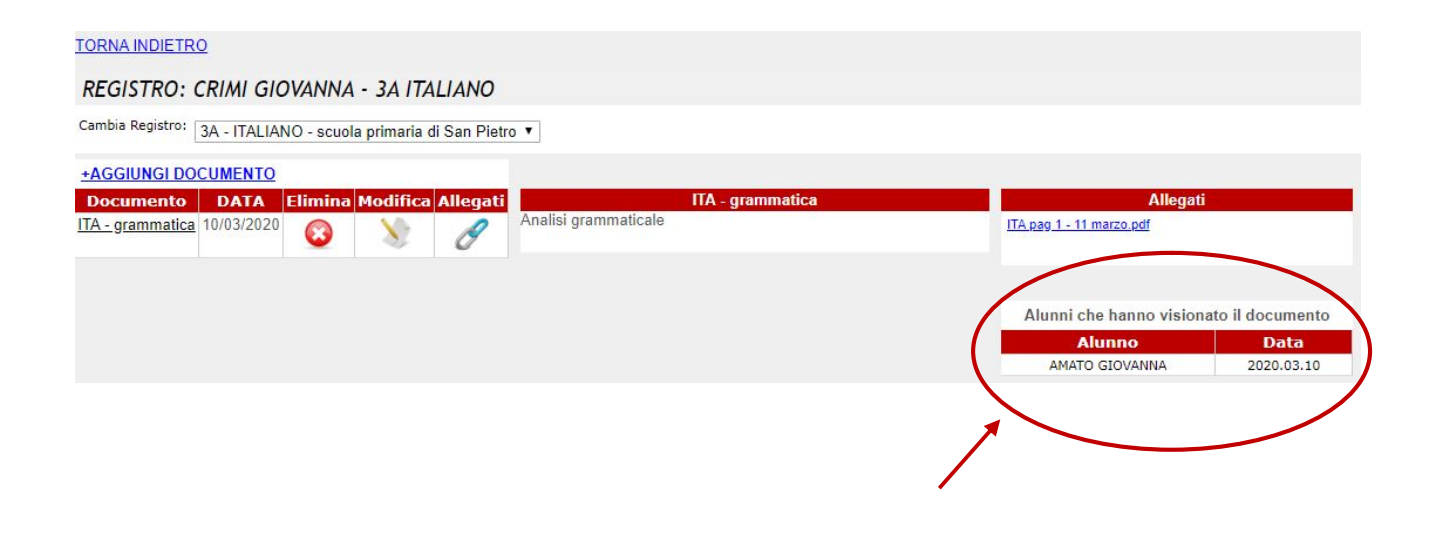